# Οδηγίες VPN με WireGuard

Ακολουθώντας τις παρακάτω οδηγίες, ο χρήστης της υπηρεσίας μπορεί να συνδεθεί **από** οπουδήποτε στο τοπικό δίκτυο της υπηρεσίας και να έχει πρόσβαση στις **ηλεκτρονικές** υπηρεσίες (Πρωτέας, Ηλεκτρονικό πρωτόκολλο) και στα **αρχεία** (κοινοί φάκελοι) της ΔΙΠΕ Ηρακλείου.

### Για νέα εγκατάσταση κατεβάστε τα παρακάτω 2 αρχεία :

- WireGuard Client (για Windows) ή επιλέξτε τον κατάλληλο client για του λειτουργικό σας από εδώ.
- Προσωπικό αρχείο ρυθμίσεων. Έχουν δημιουργηθεί προσωπικά αρχεία ρυθμίσεων, ένα για κάθε χρήστη. Σε περίπτωση που δε διαθέτετε αρχείο, επικοινωνήστε με το τμήμα Δ' Πληροφορικής.

### Τα βήματα αναλυτικά:

## Βήμα 1: Εγκατάσταση WireGuard Client

Κατεβάστε τη τελευταία έκδοση του WireGuard Client (βλ. παραπάνω) και εγκαταστήστε το ακολουθώντας τις οδηγίες. Μετά από επιτυχή εγκατάσταση, θα εμφανιστεί δεξιά στην γραμμή εργασιών (Taskbar) το παρακάτω εικονίδιο

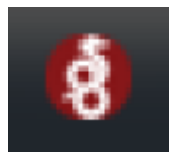

Κάνοντας διπλό κλικ στο εικονίδιο WireGuard τρέχει το πρόγραμμα και σας εμφανίζει την παρακάτω οθόνη

| 🚯 WireGuard                | - | $\times$ |
|----------------------------|---|----------|
| Tunnels Log                |   |          |
| Import tunnel(s) from file |   |          |

Dipeira - https://srv1-dipe.ira.sch.gr/dokuwiki/

Πατήστε είτε στο κουμπί "Import tunnel(s) from file" είτε στο "Add Tunnel" και έπειτα αναζητήστε και εισάγετε το προσωπικό σας αρχείο ρυθμίσεων με κατάληξη conf που σας έχει σταλεί.

# Βήμα 2: Σύνδεση μέσω VPN

Αφού κάνετε εισαγωγή, πατήστε το κουμπί "Activate".

Εφ'όσον επιτευχθεί η σύνδεση, θα εμφανιστεί η παρακάτω ειδοποίηση

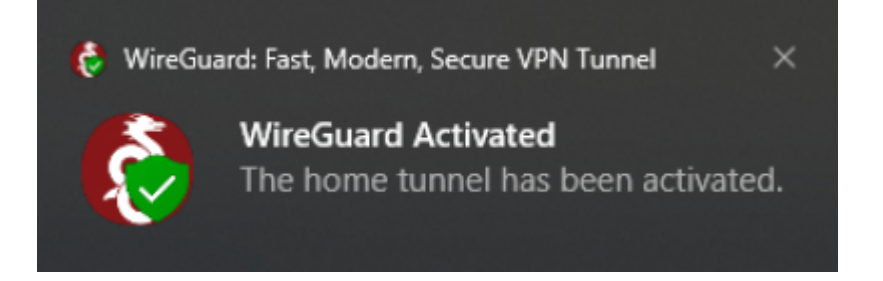

και το παράθυρο της εφαρμογής θα εμφανίζει "Status: Active"

|     | Status: VActive Public key: Listen port: Addresses: DNS convers: |  |
|-----|------------------------------------------------------------------|--|
|     | Public key:<br>Listen port:<br>Addresses:                        |  |
|     | Listen port:<br>Addresses:                                       |  |
|     | Addresses:                                                       |  |
|     | DNS repuere                                                      |  |
|     | DIAD SELACIS                                                     |  |
|     | Departmente                                                      |  |
|     | Deactivate                                                       |  |
| - P | eer                                                              |  |
|     | Public key:                                                      |  |
| 1   | Preshared key:                                                   |  |
|     | Allowed IPs:                                                     |  |
|     | Endpoint:                                                        |  |
|     |                                                                  |  |

Αφού η σύνδεση γίνει επιτυχώς, βρίσκεστε πλέον μέσα στο τοπικό δίκτυο της υπηρεσίας.

Μην ξεχνάτε κάθε φορά που τελειώνετε την εργασία σας με τις υπηρεσίες της ΔΙ.Π.Ε. Ηρακλείου να πατάτε "Deactivate" και να **αποσυνδέεστε** από το VPN.

## Βήμα 3: Χρήση υπηρεσιών ΔΙ.Π.Ε. Ηρακλείου

Πλέον μπορείτε να έχετε πρόσβαση στην υπηρεσία Πρωτέας ως εξής:

## - Τηλέμαχος - Αρχεία υπηρεσίας: \\**10.9.251.249**

- αντιγράψτε το \\10.9.251.249 και επικολλήστε τον σε ένα παράθυρο εξερεύνησης αρχείων του Η/Υ σας (Windows Explorer)
- ή δημιουργήστε μια νέα συντόμευση στην επιφάνεια εργασίας (δεξί κλικ → Δημιουργία → Συντόμευση και στη ζητούμενη τοποθεσία γράψτε \\10.9.251.249

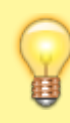

Αν δε γνωρίζετε το όνομα χρήστη/κωδικό για πρόσβαση στον κοινό φάκελο του τμήματός σας ή σε μία από τις παραπάνω ηλεκτρονικές υπηρεσίες, επικοινωνήστε με έναν υπάλληλο του τμήματος Πληροφορικής μέσω email ή Mattermost για αμεσότερη απόκριση.

From: https://srv1-dipe.ira.sch.gr/dokuwiki/ - **Dipeira** 

Permanent link: https://srv1-dipe.ira.sch.gr/dokuwiki/doku.php?id=dipeira:wireguard

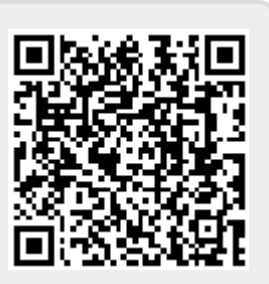

Last update: 2023/06/23 10:00

3/3